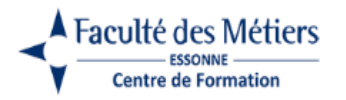

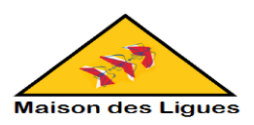

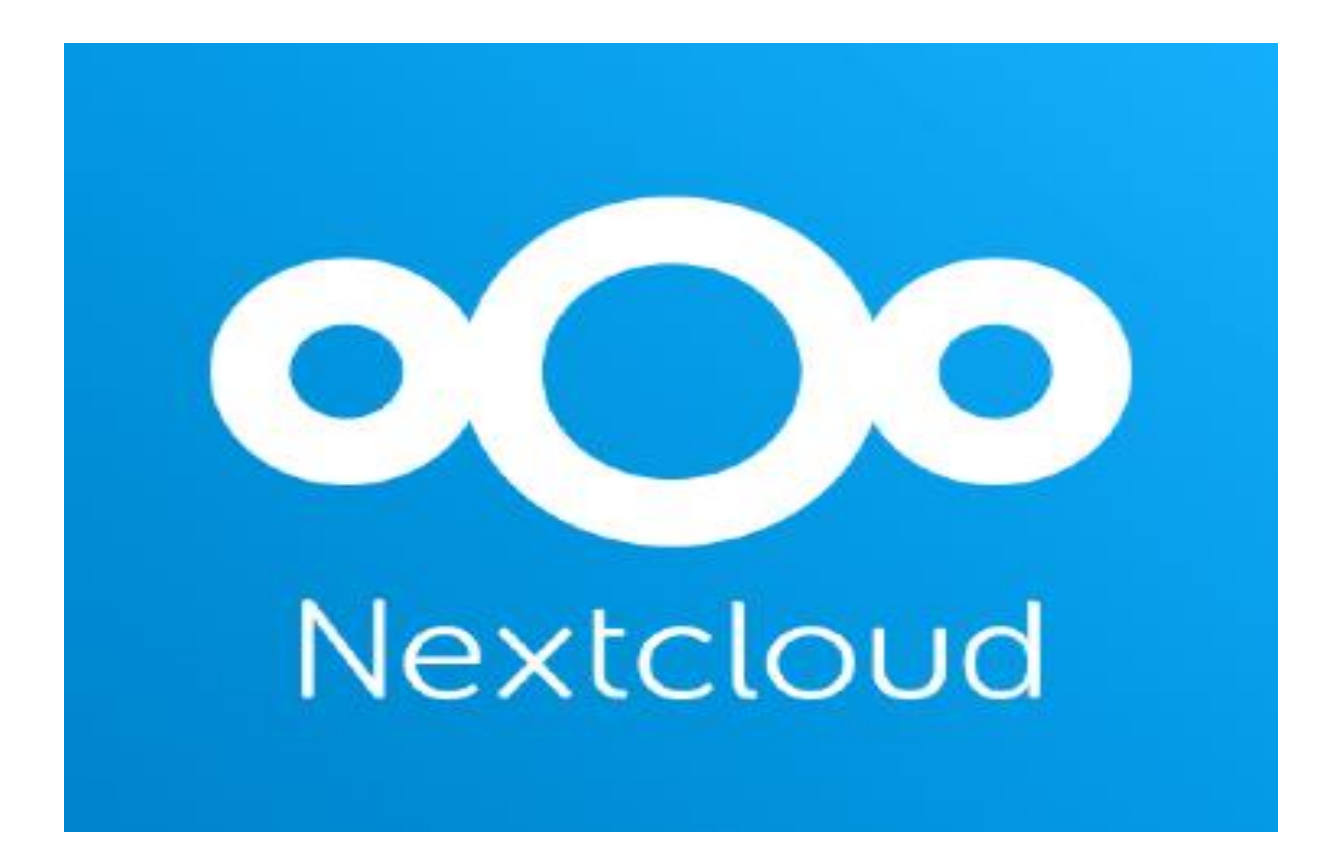

Projet Personnalisé Encadré 2 (PPE2)

# NEXTCLOUD

Manuel d'installation

Réalisé par El Boumediani Farah

1

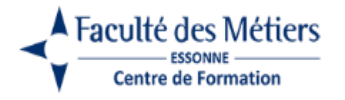

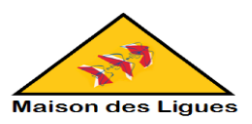

# Table des matières

| I. INS | TALLATION DE NEXTCLOUD SUR VM UBUNTU 22.04 :                 | 3    |
|--------|--------------------------------------------------------------|------|
| 1. lı  | nstallation des paquets                                      | 3    |
| 1.1.   | Connexion à la VM Ubuntu                                     | 3    |
| 1.2.   | Mise à jour d'Ubuntu                                         | 4    |
| 1.3.   | Installation des packages nécessaires                        | 5    |
| 2. C   | réation d'une base de données et son utilisateur             | 6    |
| 3. T   | éléchargement de Nextcloud sur Ubuntu                        | 7    |
| 4. C   | onfiguration du serveur Web Apache                           | 9    |
| 5. L   | accès à Nextcloud                                            | . 11 |
| 6. F   | inalisation de l'installation de Nextcloud via le navigateur | . 12 |

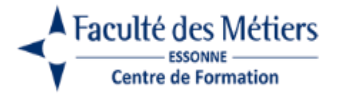

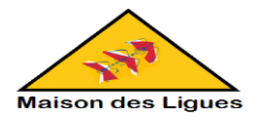

# I. INSTALLATION DE NEXTCLOUD SUR VM UBUNTU 22.04 :

**Ressources** :

https://docs.nextcloud.com/server/latest/admin manual/installation/example ubuntu.html

- 1. Installation des paquets
- 1.1. Connexion à la VM Ubuntu

On peut commencer l'installation directement dans l'invite commandes de notre machine virtuelle Ubuntu 22.04 ou alors en se connectant en SSH a notre VM.

⇒ Ici on se connecte à notre VM en SSH avec son adresse IP : ssh farah@172.16.1.28

| Windows PowerShell                                                                                                    |
|----------------------------------------------------------------------------------------------------|
| Copyright (C) Microsoft Corporation. Tous droits réservés.                                                                                                    |
| Testez le nouveau système multiplateforme PowerShell https://aka.ms/pscore6                                                                                                    |
| PS C:\Users\felboumedianic ssh farah@172.16.1.28<br>The authenticity of host '172.16.1.28 (172.16.1.28)' can't be established.<br>ED25519 key fingerprint is SHA256:3xeKiphZYXs1yDt+MyM60Gov9p+wVngmujA5DeYDL40.<br>This key is not known by any other names.<br>Are you sure you want to continue connecting (yes/no/[fingerprint])? y<br>Please type 'yes', 'no' or the fingerprint: yes<br>Warning: Permanently added '172.16.1.28' (ED25519) to the list of known hosts.<br>farah@172.16.1.28's password:<br>Welcome to Ubuntu 22.04.4 LTS (GNU/Linux 5.15.0-130-generic x86_64) |
| <pre>* Documentation: https://help.ubuntu.com<br/>* Management: https://landscape.canonical.com<br/>* Support: https://ubuntu.com/pro</pre>                                                                                                    |
| System information as of mar. 07 janv. 2025 09:51:49 UTC                                                                                                    |
| System load:         0.41162109375         Processes:         278           Usage of /:         27.4% of 28.37GB         Users logged in:         1           Memory usage:         7%         IPv4 address for ens32:         172.16.1.28           Swap usage:         0%         IPv4 address for ens32:         172.16.1.28                                                                                                    |
| La maintenance de sécurité étendue pour Applications n'est pas activée.                                                                                                    |
| 52 mises à jour peuvent être appliquées immédiatement.<br>Pour afficher ces mises à jour supplémentaires, exécuter : apt listupgradable                                                                                                    |
| Enable ESM Apps to receive additional future security updates.<br>See https://ubuntu.com/esm or run: sudo pro status                                                                                                    |
| New release '24.04.1 LTS' available.<br>Run 'do-release-upgrade' to upgrade to it.                                                                                                    |
| Last login: Tue Jan  7 09:42:40 2025<br>To run a command as administrator (user "root"), use "sudo <command/> ".<br>See "man sudo_root" for details.                                                                                                    |
| farah@srvnextcloud:~\$                                                                                                    |

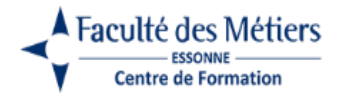

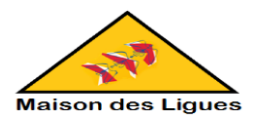

#### 1.2. Mise à jour d'Ubuntu

Avant de commencer l'installation des packages, il faut mettre à jour le système.

⇒ Exécuter la commande suivante pour démarrer la mise à jour :

## sudo apt update && sudo apt upgrade

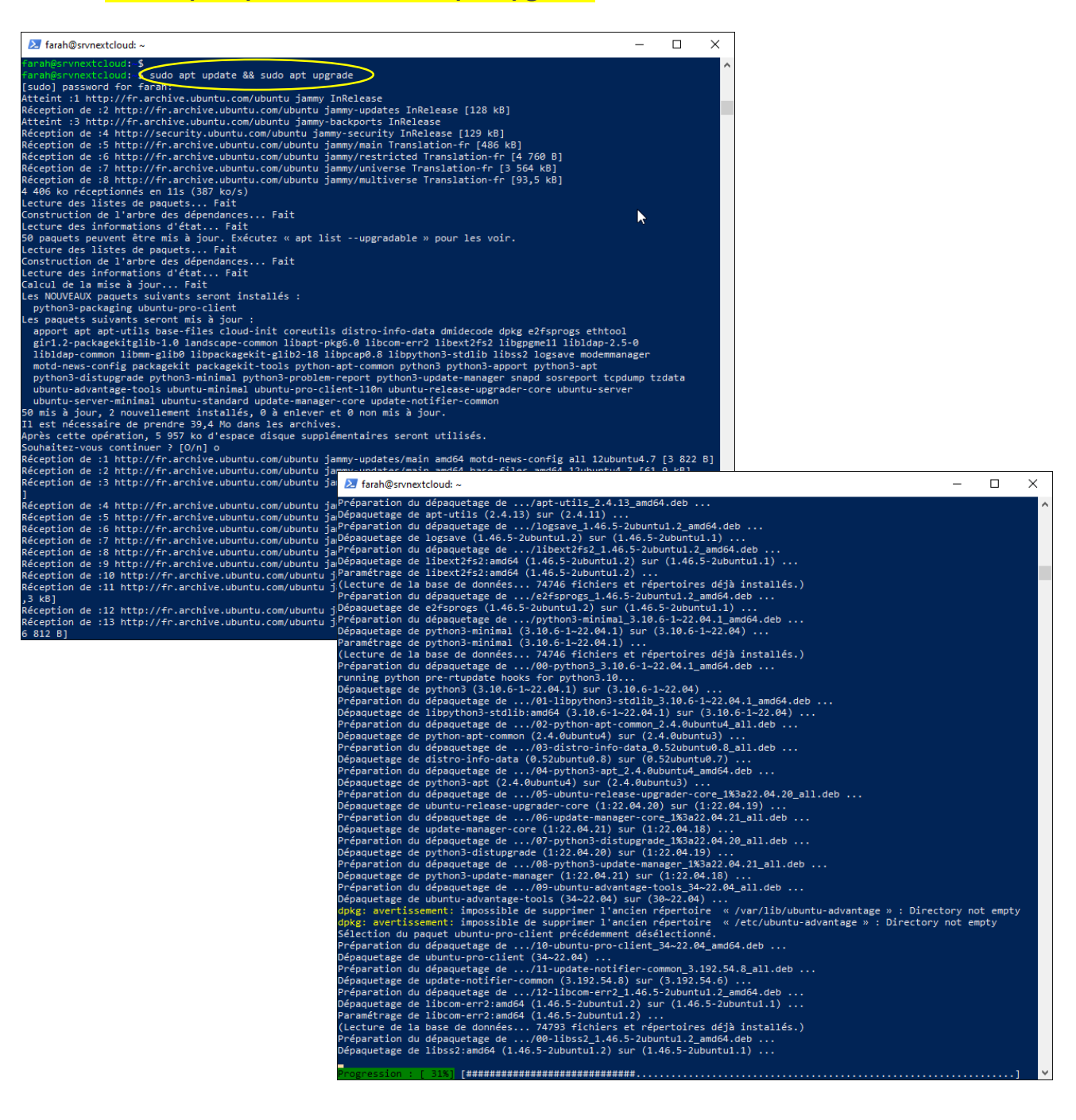

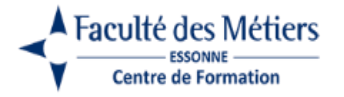

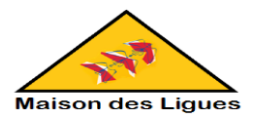

#### 1.3. Installation des packages nécessaires

➡ Installer les paquets nécessaires : Apache, PHP et MariaDB pour le système central Nextcloud en utilisant la commande suivant :

sudo apt install apache2 mariadb-server libapache2-mod-php php-gd
php-mysql \ php-curl php-mbstring php-intl php-gmp php-bcmath phpxml php-imagick php-zip

| ≥ farah@srvnextcloud: ~ -                                                                                                    |                      | ×     |   |
|----------------------------------------------------------------------------------------------------|----------------------|-------|---|
| faran@srvnextcloud:~\$ sudo apt install apache2 mariadb-server libapache2-mod-php php-gd php-mysql \php-curl p<br>php_intl php-gmp php-bcmath php-xml php-imagick php-zip                                                                                                    | hp-mbs               | tring | ^ |
| Lecture des listes de paquets Fait                                                                                                    |                      |       |   |
| Construction de l'arbre des dépendances Fait                                                                                                    |                      |       |   |
| Lecture des informations d'état Fait                                                                                                    |                      |       |   |
| Les paquets supplémentaires suivants seront installés :                                                                                                    |                      |       |   |
| apache2-bin apache2-data apache2-utils bzip2 fontconfig-config fonts-dejavu-core fonts-droid-fallback                                                                                                    |                      |       |   |
| fonts-noto-mono fonts-urw-base35 galera-4 ghostscript gsfonts imagemagick-6-common libaom3 libapache2-mod-p                                                                                                    | hp8.1                |       |   |
| libapri libaprutili libaprutili-dbd-sqlite3 libaprutili-ldap libavahi-client3 libavahi-common-data libavahi                                                                                                    | -commo               | n3    |   |
| libcgi-tast-peri libcgi-pm-peri libclone-peri libcontig-initiles-peri libcups2 libdavid5 libdad-mysql-peri                                                                                                    | <b>L1</b> - <b>7</b> |       |   |
| libool-peri libozzo-v liboerlatev libencode-locale-peri librogl-peri librogl-peri libroglvabi librtus-dou                                                                                                    | DIES                 |       |   |
| libbintcontigl libgds libgompi libgs9 libgs9-common libnell libintmi-parser-peri libnimi-tagset-peri                                                                                                    |                      |       |   |
| libita/daca libitarturba libitare/libita/sacarturba libita/daca                                                                                                    |                      |       |   |
| libragickcore-6.416-6 libragickward-6.416-6 librariadb3 librariadb3 librariat11 librariat11 librariat21 librariat2 | 15                   |       |   |
| libnager1 libnagov1v5 libtiff5 libtimedate-per1 liburi-per1 liburing2 libwebgdemux2 libwebmux3                                                                                                    |                      |       |   |
| libx265-199 libxom4 libzip4 mailcap mariadb-client-10.6 mariadb-client-core-10.6 mariadb-common mariadb-ser                                                                                                    | ver-10               | .6    |   |
| mariadb-server-core-10.6 mime-support mysql-common php-common php8.1-bcmath php8.1-cli php8.1-common php8.1                                                                                                    | -curl                |       |   |
| php8.1-gd php8.1-gmp php8.1-imagick php8.1-intl php8.1-mbstring php8.1-mysql php8.1-opcache php8.1-readline                                                                                                    |                      |       |   |
| php8.1-xml php8.1-zip poppler-data socat ssl-cert                                                                                                    |                      |       |   |
| Paquets suggérés :                                                                                                    |                      |       |   |
| apache2-doc apache2-suexec-pristine   apache2-suexec-custom www-browser bzip2-doc fonts-noto fonts-freefont                                                                                                    | -otf                 |       |   |
| fonts-freefont-ttf fonts-texgyre ghostscript-x php-pear cups-common libmldbm-perl libnet-daemon-perl                                                                                                    |                      |       |   |
| libsql-statement-perl libfftw3-bin libfftw3-dev libgd-tools libdata-dump-perl libipc-sharedcache-perl libic                                                                                                    | .ms2-ut              | ils   |   |
| libmagickcore-6.ql6-6-extra libbusiness-ison-peri libuww-peri maix mariado-test poppler-utils fonts-japane                                                                                                    | se-min               | cho   |   |
| Paniets recommendes -                                                                                                    | 1103-110             | mani  | 4 |
| ttfdeiavu-core                                                                                                    |                      |       | 4 |
| Les NOUVEAUX paquets suivants seront installés :                                                                                                    |                      |       |   |
| apache2 apache2-bin apache2-data apache2-utils bzip2 fontconfig-config fonts-dejavu-core fonts-droid-fallba                                                                                                    | ick                  |       |   |
| fonts-noto-mono fonts-urw-base35 galera-4 ghostscript gsfonts imagemagick-6-common libaom3 libapache2-mod-p                                                                                                    | hp                   |       |   |
| libapache2-mod-php8.1 libapr1 libaprutil1 libaprutil1-dbd-sqlite3 libaprutil1-ldap libavahi-client3                                                                                                    |                      |       |   |
| libavahi-common-data libavahi-common3 libcgi-fast-perl libcgi-pm-perl libclone-perl libconfig-inifiles-perl                                                                                                    | libcu                | ps2   |   |
| libdav1d5 libdbd-mysql-perl libdbi-perl libde265-0 libdeflate0 libencode-locale-perl libfcgi-bin libfcgi-pe                                                                                                    | irl                  |       |   |
| libfcgi0ldbl libfftw3-double3 libfontconfig1 libgd3 libgomp1 libgs9 libgs9-common libheif1 libhtml-parser-p                                                                                                    | erl                  |       |   |
| libhtml-tagset-perl libhtml-template-perl libhttp-date-perl libhttp-message-perl libidn12 libijs-0.35                                                                                                    |                      |       |   |
| libio-html-perl libjbig0 libjbig2dec0 libjpeg-turbos libjpeg8 libicms2-2 libigr-1-0 libitd1/ libius5.3-0                                                                                                    |                      |       |   |
| IIDIWP-mealatypes-peri IIDmagickCore-6.ql6-6 IIDmagickWand-6.ql6-6 IIDmarladD3 IIDmysqlCilent21 IID0nig5<br>IIDiwp-mealatypes-peri IIDmagickCore-6.ql6-6 IIDmagickWand-6.ql6-6 IIDmarladD3 IIDmysqlCilent21 IID0nig5                                                                                                    |                      |       |   |
| liberdorwy liberdorwy liberdor 100 liberdo liberdo liberdorwy liberdorwy                                                                                                    |                      |       |   |
| maniadb.commun.maniadb.cover.maniadb.cover.10.6 maniadb.cover.cove.10.6 mime.cupport.mycal.common.php.bo                                                                                                    | math                 |       |   |
| nan rado-common marrado-server marrado-server incommarrado-server core-roomana-support mysql-common php-oc                                                                                                    | h                    |       |   |
| php control php of php php php php php php int php most ing php wyst php and php int php php php php php php php php php ph                                                                                                    | -mvsal               |       |   |
| php8.1-opcache php8.1-readline php8.1-xml php8.1-zip poppler-data socat ssl-cert                                                                                                    |                      |       |   |
| 0 mis à jour, 118 nouvellement installés, 0 à enlever et 0 non mis à jour.                                                                                                    |                      |       |   |
| Il est nécessaire de prendre 56,8 Mo dans les archives.                                                                                                    |                      |       |   |
| Après cette opération, 311 Mo d'espace disque supplémentaires seront utilisés.                                                                                                    |                      |       |   |
| Souhaitez-vous continuer ? [O/n] o                                                                                                    |                      |       |   |
| Réception de :1 http://fr.archive.ubuntu.com/ubuntu jammy-updates/main amd64 libapr1 amd64 1.7.0-8ubuntu0.22.                                                                                                    | 04.2 [               | 108 k |   |
| 8]                                                                                                    |                      |       | ~ |

 $\Rightarrow$  Taper O pour continuer l'installation.

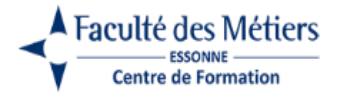

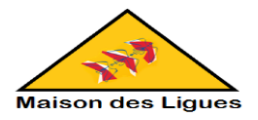

# 2. Création d'une base de données et son utilisateur

On créer une base de données et un utilisateur spécifique (avec tous les privilèges) pour Nextcloud sur MariaDB à l'aide de l'interface de ligne de commande MySQL. Les tables de base de données seront créées par Nextcloud lors de notre première connexion.

⇒ Pour démarrer le mode ligne de commande MYSQL, utiliser la commande suivante :

<mark>sudo mysql</mark>

Une invite MariaDB [root]> apparaît. On peut maintenant passer à l'étape suivante.

⇒ Saisir les lignes suivantes, en remplaçant username par farah et password par notre mot de passe (farah) et puis confirmer les lignes avec la touche Entrée :

CREATE USER 'username'@'localhost' IDENTIFIED BY 'password';

CREATE DATABASE IF NOT EXISTS nextcloud CHARACTER SET utf8mb4 COLLATE utf8mb4\_general\_ci;

GRANT ALL PRIVILEGES ON nextcloud.\* TO 'username'@'localhost'; FLUSH PRIVILEGES;

 $\Rightarrow$  On peut quitter l'invite en entrant :

# <mark>quit;</mark>

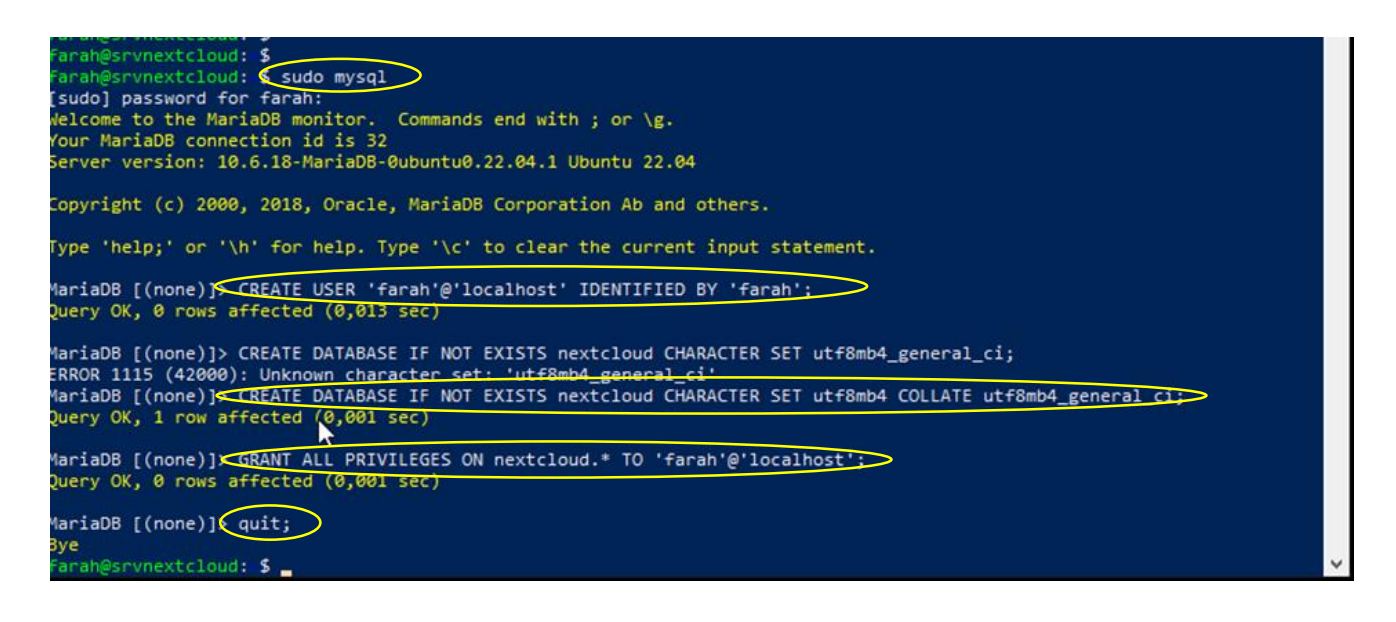

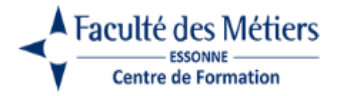

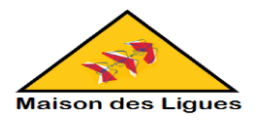

# 3. <u>Téléchargement de Nextcloud sur Ubuntu</u>

Depuis le serveur, télécharger l'archive zip NextCloud. La dernière version stable est la 30.0.4 au moment de la rédaction de ce document.

 Aller sur <u>https://nextcloud.com/install</u> pour récupérer le lien de téléchargement et depuis le terminal de la vm ou en se connectant a cette dernière en SSH, exécuter la commande suivante (à adapter en fonction de la version) :

wget https://download.nextcloud.com/server/releases/nextcloud-30.0.4.zip

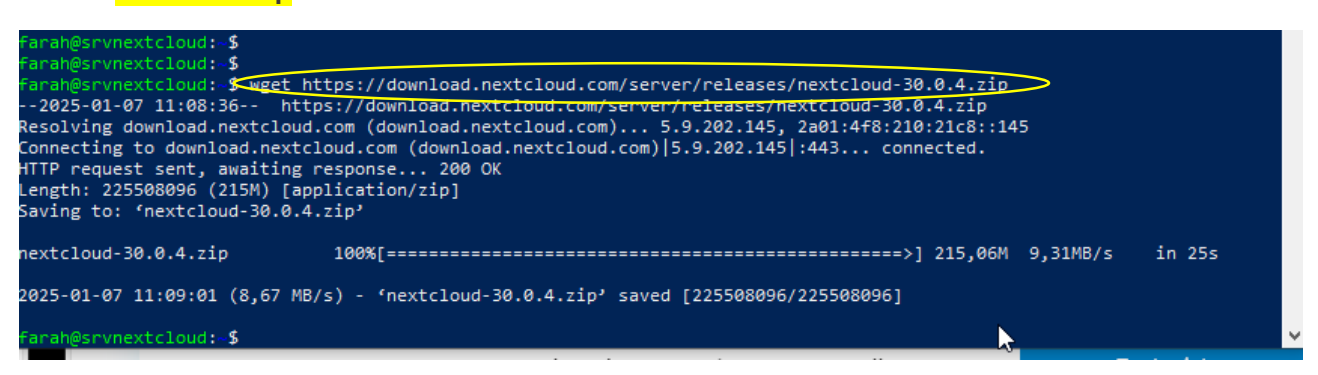

⇒ Installer l'outil pour dézipper l'archive zip, avec la commande suivante :

#### <mark>sudo apt install unzip</mark>

```
ud:~$_sudo apt install unzip
[sudo] password for farah:
Lecture des listes de paquets... Fait
Construction de l'arbre des dépendances... Fait
Lecture des informations d'état... Fait
Paquets suggérés :
 zip
Les NOUVEAUX paquets suivants seront installés :
 unzip
0 mis à jour, 1 nouvellement installés, 0 à enlever et 0 non mis à jour.
Il est nécessaire de prendre 175 ko dans les archives.
Après cette opération, 386 ko d'espace disque supplémentaires seront utilisés.
Réception de :1 http://fr.archive.ubuntu.com/ubuntu jammy-updates/main amd64 unzip amd64 6.0-26ubuntu3.2 [175 kB]
175 ko réceptionnés en 0s (1 545 ko/s)
Sélection du paquet unzip précédemment désélectionné.
(Lecture de la base de données... 78580 fichiers et répertoires déjà installés.)
Préparation du dépaquetage de .../unzip_6.0-26ubuntu3.2_amd64.deb ...
Dépaquetage de unzip (6.0-26ubuntu3.2) ...
Paramétrage de unzip (6.0-26ubuntu3.2) ...
Traitement des actions différées (« triggers ») pour mailcap (3.70+nmulubuntul) ...
Traitement des actions différées (« triggers ») pour man-db (2.10.2-1) ...
Scanning processes...
Scanning candidates...
Scanning linux images...
Running kernel seems to be up-to-date.
Restarting services...
Service restarts being deferred:
    stemot1 restart unattended-ungrades
```

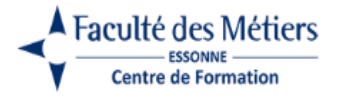

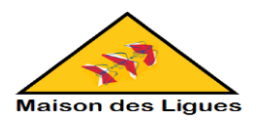

⇒ Dézipper l'archive zip à l'aide de la commande suivante :

#### sudo unzip nextcloud-19.0.1.zip

| 🔀 farah@srvnextclou                                                                                                    | rd: ~                                                                                                    | _        |   | × |
|----------------------------------------------------------------------------------------------------|----------------------------------------------------------------------------------------------------|----------|---|---|
| inflating: nextc<br>inflating: nextc<br>inflating: nextc<br>inflating: nextc<br>inflating: nextc<br>inflating: nextc<br>inflating: nextc<br>inflating: nextc<br>inflating: nextc | <pre>loud/3rdparty/microsoft/azure-storage-blob/src/Blob/Models/GetBlobMetadataResult.php<br/>loud/3rdparty/microsoft/azure-storage-blob/src/Blob/Models/SetBlobPropertic Options.ph<br/>loud/3rdparty/microsoft/azure-storage-blob/src/Blob/Models/ContainerProperties.php<br/>loud/3rdparty/microsoft/azure-storage-blob/src/Blob/Models/ListBlobBlocksResult.np<br/>loud/3rdparty/microsoft/azure-storage-blob/src/Blob/BlobSharedAccessSignatureHelper.ph<br/>loud/3rdparty/microsoft/azure-storage-blob/src/Blob/BlobSharedAccessSignatureHelper.ph<br/>loud/3rdparty/microsoft/azure-storage-blob/src/Blob/BlobRestProxy.php<br/>loud/3rdparty/microsoft/azure-storage-blob/Src/Blob/BlobRestProxy.php<br/>loud/3rdparty/microsoft/azure-storage-blob/Src/Blob/BlobRestProxy.php<br/>loud/3rdparty/microsoft/azure-storage-blob/Src/Blob/BlobRestProxy.php<br/>loud/3rdparty/microsoft/azure-storage-blob/CONTRIBUTING.md</pre> | וף<br>וף |   | ^ |
| inflating: nextc<br>inflating: nextc<br>creating: nextc<br>inflating: nextc<br>inflating: nextc<br>inflating: nextc<br>inflating: nextc                                          | loud/3rdparty/microsoft/azure-storage-blob/ChangeLog.md<br>loud/3rdparty/microsoft/azure-storage-blob/LICENSE<br>loud/LICENSES/<br>loud/LICENSES/CC-BY-SA-3.0.txt<br>loud/LICENSES/OFL-1.1-RFN.txt<br>loud/LICENSES/MIT.txt<br>loud/LICENSES/MIT.txt                                                                                                    |          |   |   |
| inflating: nextc<br>inflating: nextc<br>inflating: nextc<br>inflating: nextc<br>inflating: nextc<br>inflating: nextc<br>inflating: nextc<br>inflating: nextc                     | <pre>loud/LICENSES/AGPL-3.0-only.txt<br/>loud/LICENSES/OFL-1.1.txt<br/>loud/LICENSES/LicenseRef-FacebookTrademarks.txt<br/>loud/LICENSES/BSD-2-Clause.txt<br/>loud/LICENSES/GPL-3.0-or-later.txt<br/>loud/LICENSES/LicenseRef-AppleAppStoreBadge.txt<br/>loud/LICENSES/LicenseRef-MastodonTrademarks.txt</pre>                                                                                                    | ļ        |   |   |
| inflating: nextc<br>inflating: nextc<br>inflating: nextc<br>inflating: nextc<br>inflating: nextc<br>inflating: nextc<br>inflating: nextc<br>inflating: nextc                     | <pre>loud/LICENSES/AGPL-3.0-or-later.txt<br/>loud/LICENSES/MPL-2.0.txt<br/>loud/LICENSES/BSD-3-Clause.txt<br/>loud/LICENSES/LicenseRef-freepikLicense.txt<br/>loud/LICENSES/CC-BY-SA-2.0.txt<br/>loud/LICENSES/LicenseRef-GooglePlayBadge.txt<br/>loud/LICENSES/ISC.txt<br/>loud/LICENSES/ISC-BY-SA-3.0-IGO.txt</pre>                                                                                                    |          | / |   |
| inflating: nextc<br>inflating: nextc<br>inflating: nextc<br>inflating: nextc<br>inflating: nextc<br>inflating: nextc<br>inflating: nextc                                         | loud/LICENSES/LicenseRef-CollaboraTrademarks.txt<br>loud/LICENSES/LicenseRef-DiasporaTrademarks.txt<br>loud/LICENSES/LicenseRef-Nasa.txt<br>loud/LICENSES/LicenseRef-Nasa.txt<br>loud/LICENSES/LicenseRef-DCO.txt<br>loud/LICENSES/LicenseRef-NextcloudTrademarks.txt<br>loud/LICENSES/Apache-2.0.txt                                                                                                    |          |   |   |
| inflating: nextc<br>inflating: nextc<br>inflating: nextc<br>creating: nextc<br>creating: nextc<br>creating: nextc<br>extracting: nextc                                           | loud/LICENSES/LicenseRef-XTrademarks.txt<br>loud/LICENSES/CC-BY-2.0.txt<br>loud/LICENSES/LicenseRef-Unsplash.txt<br>loud/.reuse/<br>loud/.reuse/dep5<br>loud/config/CAN_INSTALL<br>loud/config/CAN_INSTALL                                                                                                    |          |   |   |
| inflating: nextc<br>inflating: nextc<br>farah@srvnextcloud                                                                                                    | loud/config/config.sample.pnp<br>loud/config/.htaccess<br>:sudo unzip nextcloud-30.0.4.zip                                                                                                    |          |   | ~ |

⇔ Copier le répertoire Nextcloud vers sa destination finale. Avec la commande suivante :

## sudo cp -r nextcloud /var/www

- ➡ Lorsqu'on exécute le serveur HTTP Apache, on peut installer Nextcloud en toute sécurité dans la racine de notre document Apache.
- ⇒ Enfin, changer les permissions pour qu'Apache puisse accéder aux fichiers :

#### sudo chown -R www-data:www-data /var/www/nextcloud

inflating: nextcloud/config/.ntaccess farah@srvnextcloud: \$ sudo cp -r nextcloud /var/www farah@srvnextcloud: \$ sudo chown -R www-data:www-data /var/www/naxtcloud chown: cannot access '/var/www/naxtcloud': No such file or directory farah@srvnextcloud: \$ sudo chown -R www-data:www-data /var/www/nextcloud farah@srvnextcloud: \$ farah@srvnextcloud: \$ farah@srvnextcloud: \$

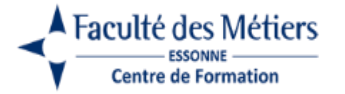

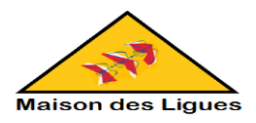

# 4. Configuration du serveur Web Apache

⇒ Pour savoir le nom de notre serveur, il suffit d'entrer la commande suivante :

hostnamectl

| farab@srvnextclouv    | 1+_ C                            |
|-----------------------|----------------------------------|
| Far angest thexeeload |                                  |
| faran@srvnextcloud    |                                  |
| farah@srvnextclow     | i \$ hostnamect1 🥥               |
| Static hostname:      | srvnextcloud                     |
| Icon name:            | computer-vm                      |
| Chassis:              | Vm                               |
| Machine ID:           | 2883991ca8eb49679be5e92f03f79e53 |
| Boot ID:              | 58b084d9d07842dc89ba54401bcb4ade |
| Virtualization:       | vmware                           |
| Operating System:     | Ubuntu 22.04.5 LTS               |
| Kernel:               | Linux 5.15.0-130-generic         |
| Architecture:         | x86-64                           |
| Hardware Vendor:      | VMware, Inc.                     |
| Hardware Model:       | VMware Virtual Platform          |
| farah@srvnextcloud    | it≈\$                            |

⇒ La configuration d'Apache nécessite la création d'un fichier de configuration unique. Sur Debian, Ubuntu et leurs dérivés, ce fichier sera /etc/apache2/sites available/nextcloud.conf, exécuter les commandes suivantes :

cd /etc/apache2/sites-available
sudo nano nextcloud.conf

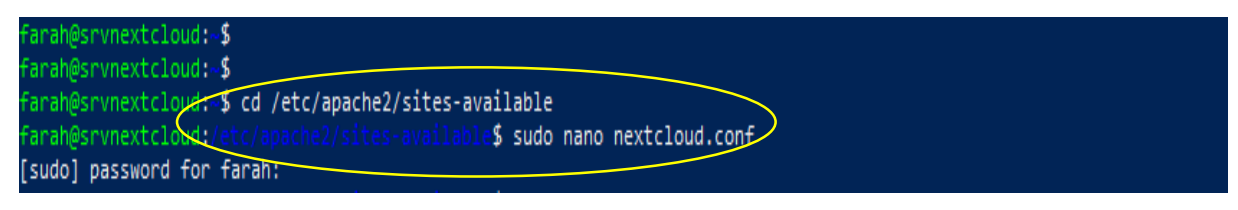

 Pour utiliser l'installation de l'hôte virtuel, on place les éléments suivants dans notre fichier nextcloud.conf en remplaçant ServerName, ainsi que les chemins d'accès aux fichiers
 DocumentRoot et Directory par des valeurs adaptées à notre système :

```
<VirtualHost *:80>

DocumentRoot /var/www/nextcloud/

ServerName your.server.com

<Directory /var/www/nextcloud/>

Require all granted

AllowOverride All

Options FollowSymLinks MultiViews

<IfModule mod_dav.c>

Dav off

</IfModule>

</Directory>

</VirtualHost>
```

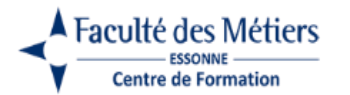

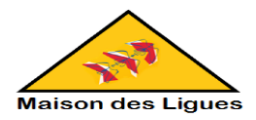

| 🔀 farah@srvnextcloud: ~                                                                                                    |                                             | - | Х      |
|----------------------------------------------------------------------------------------------------|---------------------------------------------|---|--------|
| GNU nano 6.2                                                                                                    | /etc/apache2/sites-available/nextcloud.conf |   | $\sim$ |
| <pre><virtualhost *:80=""><br/>DocumentRoot /var/www/nextcloud<br/><directory nextcloud="" var="" www=""></directory><br/>Options +FollowSymLinks<br/>AllowOverride All<br/>Require all granted<br/><ifmodule mod_dav.c=""><br/>Dav off<br/></ifmodule><br/><br/>ErrorLog \${APACHE_LOG_DIR}/nextcl<br/>CustomLog \${APACHE_LOG_DIR}/nextcl<br/></virtualhost></pre> | loud_error.log<br>cloud_access.log combined |   |        |

Sur Debian, Ubuntu et leurs dérivés, on exécute les commandes suivantes pour activer le site et les modules nécessaires :

| a2ensite | nextcloud.conf |
|----------|----------------|
|          |                |

sudo a2enmod rewrite headers env dir mime

⇒ Redémarrer Apache :

#### sudo systemctl restart apache2

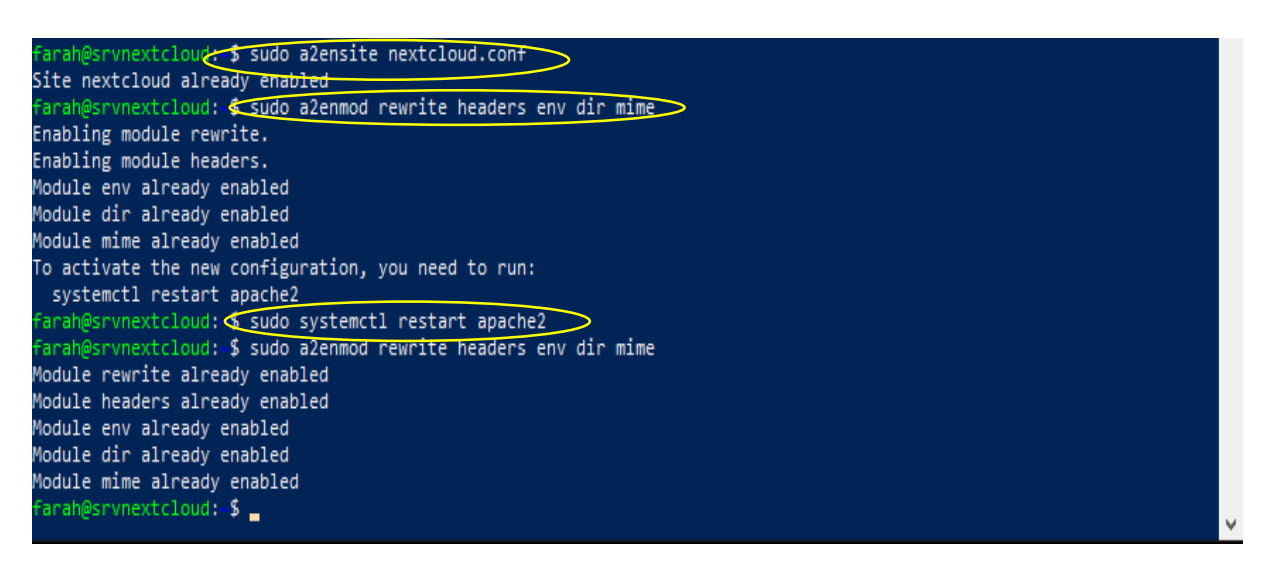

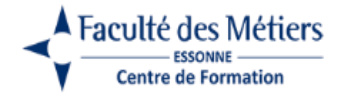

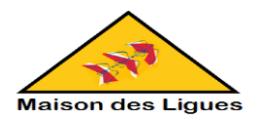

# 5. <u>L'accès à Nextcloud</u>

Afin de pouvoir accéder à notre site Nextcloud, on a besoin de connaitre l'adresse IP de notre serveur pour l'utiliser l'heure de la connexion sur un navigateur web en tant que URL.

⇒ Pour obtenir l'adresse IP de notre serveur, il suffit de rentrer la commande suivante :

hostname -I farah@srvnextcloud:-\$ farah@srvnextcloud:-\$ farah@srvnextcloud:-\$ farah@srvnextcloud.\$ hostname -I 172.16.1.28

Accéder à <u>http://[adresse ip du serveur]/nextcloud</u>. Sur un navigateur web. En remplacent l'adresse ip du serveur par notre adresse ip de serveur obtenue précédemment.

Dans notre cas, on utilise : http://[172.16.1.28/nextcloud

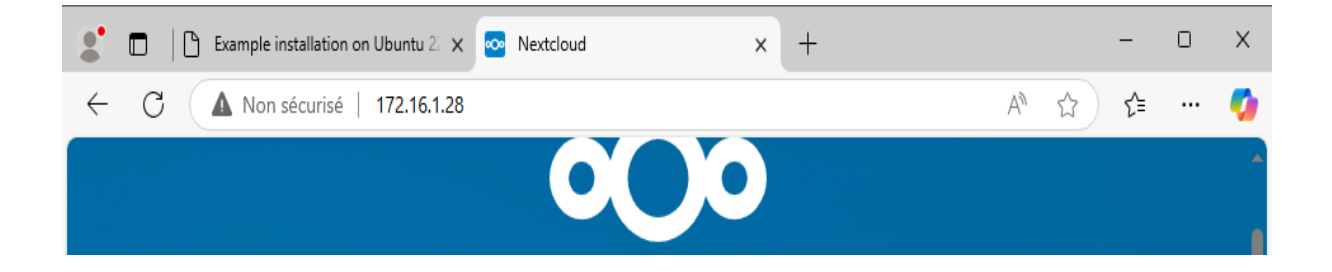

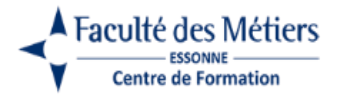

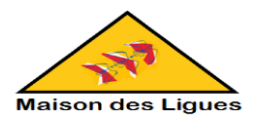

# 6. Finalisation de l'installation de Nextcloud via le navigateur

- ⇒ Une fois notre page Nextcloud ouverte dans le navigateur, on peut suivre les instructions à l'écran pour configurer Nextcloud avec nos informations.
- ⇒ Laisser le chemin par défaut du répertoire de données.

| ← C ▲ Non sécutisé   172.16.1.28 A <sup>N</sup> ☆ ☆ | 🤣        |
|-----------------------------------------------------|----------|
|                                                     | Î        |
|                                                     |          |
| Créer un compte administrateur                      |          |
| S'identifier                                        |          |
| farah                                               |          |
| Mot de passe                                        |          |
| farah 💿                                             |          |
|                                                     |          |
| Stockage & base de données -                        |          |
| Répertoire des données                              |          |
| /var/www/nextcloud/data                             |          |
| Configurer la base de données                       |          |
| Seul(e) MySQL/MariaDB est disponible. Installez et  |          |
| pour choisir d'autres types de base de données.     |          |
| Consultez la documentation pour plus de détails.    |          |
| Compte de base de données                           |          |
| farah                                               |          |
| Mot de passe de la base de données                  |          |
| (farah 💿                                            |          |
| Nom de la base de données                           |          |
| nextcloud                                           |          |
| Hôte de la base de données                          |          |
| localhost                                           | <b>!</b> |
| Veuillez spécifier le numéro du port avec le nom de |          |
| l'hôte (par exemple, localhost:5432).               |          |
|                                                     | -        |